# BRKGB E2E MSME

User Manual – Customer

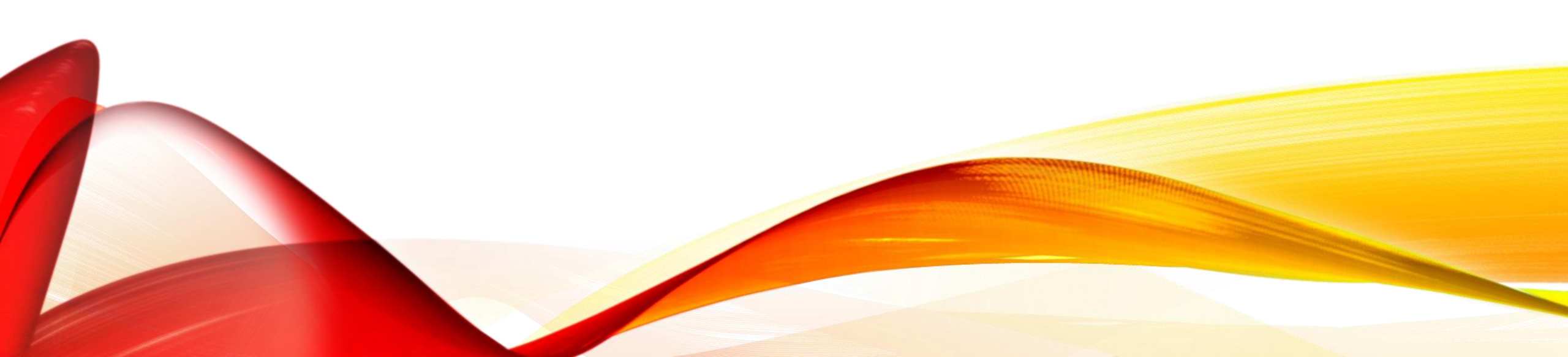

### **PROFILE CREATION & LOGIN**

### **BRKGB**Loans

| Register as new loan applicant | <b>BRKGB</b> Loans                        |
|--------------------------------|-------------------------------------------|
| Full name                      | Sign in to start your session             |
| Email                          | Email / Mohile                            |
| Mobile 🤳                       |                                           |
| Password                       | Password                                  |
| Retype password                | Sign In                                   |
| Register                       | Register as new Applicant Forgot Password |
| Already Registerd              |                                           |

### USER DASHBOARD

|                      |                 |                        |                  |                | Apply for n               | ew Personal loa         | in ( | Apply fo      | or new MSME lo        |
|----------------------|-----------------|------------------------|------------------|----------------|---------------------------|-------------------------|------|---------------|-----------------------|
|                      |                 |                        |                  | Searc          | sh:                       |                         | ]    |               |                       |
| Application<br>ID ↑↓ | Loan<br>Type ↑↓ | Requested<br>Amount ↑↓ | <b>Tenure</b> ↑↓ | Branch<br>Name | Action<br>(VIEW/<br>EDIT) | Sanctioned<br>↑↓ Amount | ↑↓   | <b>EMI</b> ↑↓ | Application<br>Status |

### Click here for MSME loan application

# REQUIREMENT DETAILS

 Customer shall fill-in his/ her loan requirement details. Customer can apply for CC/OD or Term Loan or Both (i.e. CC/OD and Term Loan).

- 2. Customer shall select the district and Branch from which he/ she wants to avail the loan.
- 3. Maximum loan amount can be 200000/- including both CC/OD and Term Loan.

| Loan Requirement                 | ,             |
|----------------------------------|---------------|
| Loan Type                        |               |
| MSME                             |               |
| District                         |               |
| ALWAR (ALWAR)                    |               |
| Branch                           |               |
| AKABARPUR                        |               |
| Amount (CC/OD) ( in Rupees )     |               |
| 100000                           |               |
| Amount (Term Loan) ( in Rupees ) |               |
| 100000                           |               |
| Total Amount ( in Rupees )       |               |
| Max. 200000                      |               |
| 200000                           |               |
| Tenure ( in months )             |               |
| Max. 84 months                   |               |
| 70                               |               |
| s                                | Save and Next |

### LOAN APPLICATION

|                                      |             |                                        |           |              |                          | Apply for new Personal | loan          | Apply for new MSME lo                                          | an |
|--------------------------------------|-------------|----------------------------------------|-----------|--------------|--------------------------|------------------------|---------------|----------------------------------------------------------------|----|
|                                      |             |                                        |           | Search:      |                          |                        |               |                                                                |    |
| Application ID $\uparrow \downarrow$ | Loan Type 👔 | Requested Amount $\uparrow \downarrow$ | Tenure †1 | Branch Name  | Action (VIEW/ EDIT)      | ↑↓ Sanctioned Amount   | †↓ <b>EMI</b> | $\uparrow \downarrow$ Application Status $\uparrow \downarrow$ |    |
| ETE20231110006                       | MSME        | 200,000                                | 70        | AKABARPUR    | Complete Application     | )                      |               | In-Complete                                                    |    |
|                                      |             |                                        |           | Click<br>loc | to comple<br>in applicat | te the<br>ion          |               |                                                                |    |

### APPLICATION FLOW

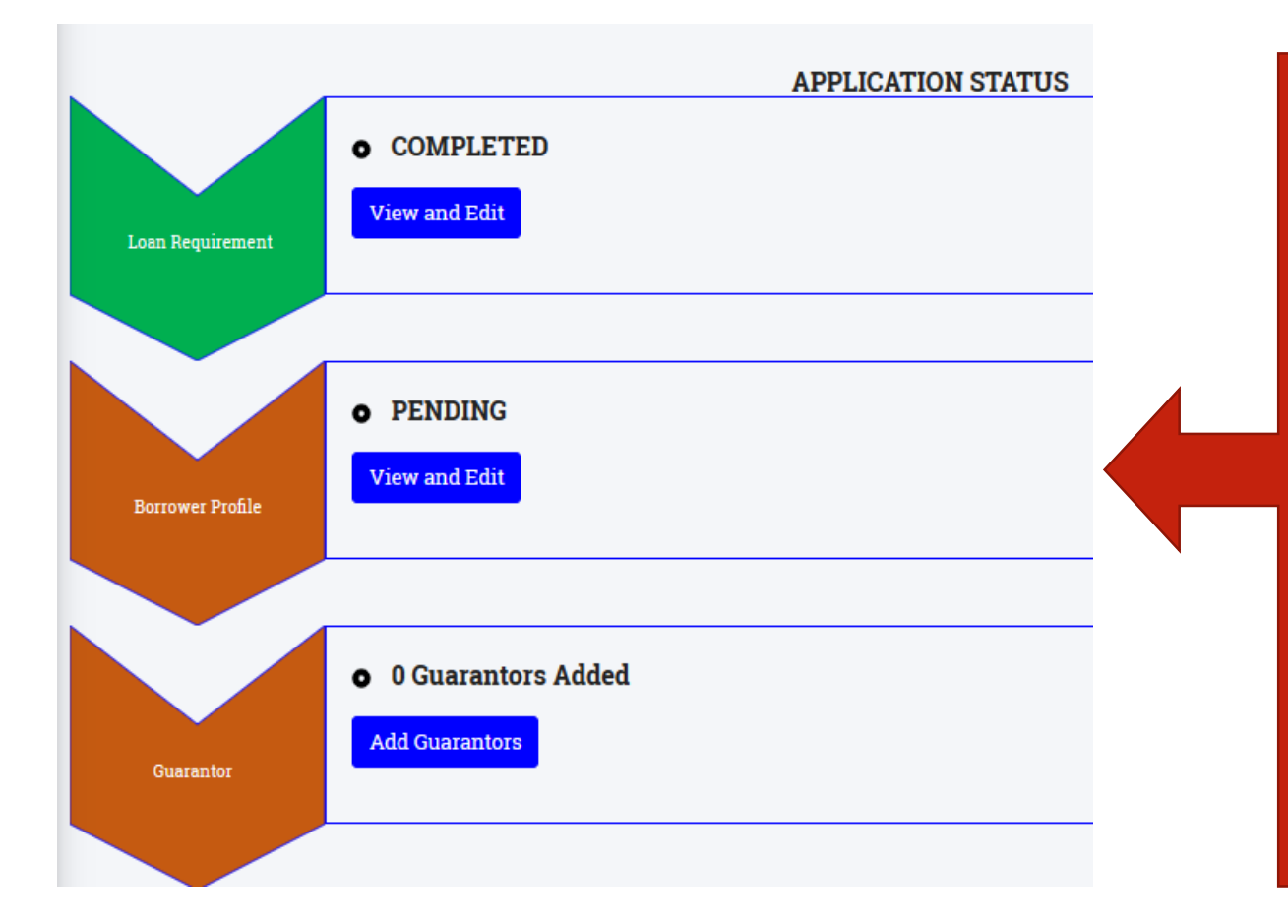

- Upon clicking of "Complete Application" button, user shall be navigated to "Application Status" page, where the status of different steps of application is displayed.
- 2. User shall select the respective option to proceed with the application.

### PERSONAL DETAILS

| Personal Information: |               |             |
|-----------------------|---------------|-------------|
| PAN*                  | КУС*          | KYC Number* |
|                       | VOTER ID CARD |             |
| Validate              |               |             |
| DOB*                  |               |             |
| dd-mm-yyyy 😨          |               |             |
| Validate              |               |             |
|                       |               |             |

Customer (Individual/ Proprietor) shall provide his/ her KYC information that shall be validated. Required KYC info –

- 1. PAN card and
- 2. Voter ID/ Driving License.

# PERSONAL DETAILS

| PAN*                                                                                              | KYC*                        | KYC Number*   |                               |
|---------------------------------------------------------------------------------------------------|-----------------------------|---------------|-------------------------------|
| PAN ID                                                                                            | VOTER ID CARD               | Voter ID      |                               |
| Edit<br>PAN Validation Successful<br>DOB*<br>31-10-2001<br>Edit<br>Voter Id Validation Successful |                             |               | Post successful validation of |
| NAME *                                                                                            | Father Name*                | GENDER *      | KYC details,                  |
| Test SARKAR                                                                                       | Test Father                 | Female        | customer shall                |
| Marital Status *                                                                                  | Religion *                  | Category*     | provide                       |
| Married                                                                                           | hinduism                    | GENERAL       | additional                    |
| Caste *                                                                                           | Educational Qualification * | Occupation *  | details                       |
| Hindu                                                                                             | B.Tech                      | SELF EMPLOYED |                               |
| Mobile*                                                                                           | Annual Income *             |               |                               |
| 9999999999                                                                                        | 500000                      |               |                               |
|                                                                                                   |                             | Save and Next |                               |

### CUSTOMER ADDRESS

| Address Information:                                                             |                                                                                                    |
|----------------------------------------------------------------------------------|----------------------------------------------------------------------------------------------------|
| Current Address:<br>Address line 1#*<br>1915 A 1916 A BLOCK C SUSHANT LOK, PHASE | Permanent Address:       Same as current address         Address line 1#*       1915 A 1916 A BLOCK C SUSHANT LOK, PHASE |
| Address line 2#* 1 SECTOR 43, GURGAON                                            | Address line 2#* 1 SECTOR 43, GURGAON                                                                                    |
| State* MAHARASHTRA                                                               | State* MAHARASHTRA                                                                                                    |
| District* Dhule                                                                  | District* Dhule                                                                                                    |
| Tehsil* Dhule                                                                    | Tehsil* Dhule                                                                                                    |
| Pincode* 424001                                                                  | Pincode * 424001                                                                                                    |
| Previous                                                                         | Save and Next                                                                                                    |

# BANKER DETAILS

| Bank Relationship Details:     |                         |               |             |
|--------------------------------|-------------------------|---------------|-------------|
| Existing BRKGB Account Holder  |                         |               |             |
| NO                             |                         |               | If Existing |
| +<br>BRKGB Bank Account Type * | BRKGB Bank Account no.* |               |             |
| Savings Account                | 42780100004523          | -             | Customor    |
| Previous                       |                         | Save and Next | COSIOMEI    |
|                                |                         |               |             |

| Bank Relationship Details:                 |                           |                          |               |          |
|--------------------------------------------|---------------------------|--------------------------|---------------|----------|
| Existing BRKGB Account Holder<br>YES<br>NO |                           |                          |               | If Not a |
| +<br>Other Bank Name *                     | Other Bank Account Type * | Other Bank Account no. * |               | BRKGB    |
|                                            | Current Account           |                          | <b>—</b>      | Customer |
| Previous                                   |                           |                          | Save and Next |          |

### FIRM DETAILS

| Firm Information:                              |                 |               |                 |
|------------------------------------------------|-----------------|---------------|-----------------|
| UDYAM Aadhar Number                            |                 | GSTIN Number  |                 |
| UDYAM-RJ-17-0000034                            |                 |               |                 |
| Edit VALIDATED                                 |                 | Validate      |                 |
| Firm Name*                                     |                 | Constitution* |                 |
| TAXMITRAA                                      |                 | Proprietor    |                 |
| Date Of Establishment*                         | MSME Category * |               | Activity Type * |
| 01-12-2018                                     | Micro           |               | Service         |
|                                                |                 |               | Service         |
| Activity Description (Existing)*               |                 |               | Service         |
| Activity Description (Existing)* Test services |                 |               | Service         |
| Activity Description (Existing)* Test services |                 |               | Service         |

be validated. System will allow to proceed further only after successful validation.

### FIRM DETAILS

| Activity Description (Proposed)*    |                                    |                          |                                |
|-------------------------------------|------------------------------------|--------------------------|--------------------------------|
| Enhanced Test Services              |                                    |                          |                                |
| Firm Telephone Number*              |                                    | Current Business Place * |                                |
| 9999999999                          |                                    | Rented                   |                                |
| Key Financials[Amount in Rupees]    |                                    |                          |                                |
| Net Sales Pevious Year *            | Net Profit Pevious Year *          |                          | Capital Pevious Year*          |
| 100000                              | 5000                               |                          | 400000                         |
| NET Sales Current Year (Estimated)* | NET Profit Current Year (Estimated | )*                       | Capital Current Year*          |
| 200000                              | 25000                              |                          | 500000                         |
| NET Sales Next Year (Projected) *   | NET Profit Next Year (Projected)*  |                          | Capital Next Year (Projected)* |
| 400000                              | 50000                              |                          | 500000                         |

Firm's financial details shall also be provided

### FIRM DETAILS

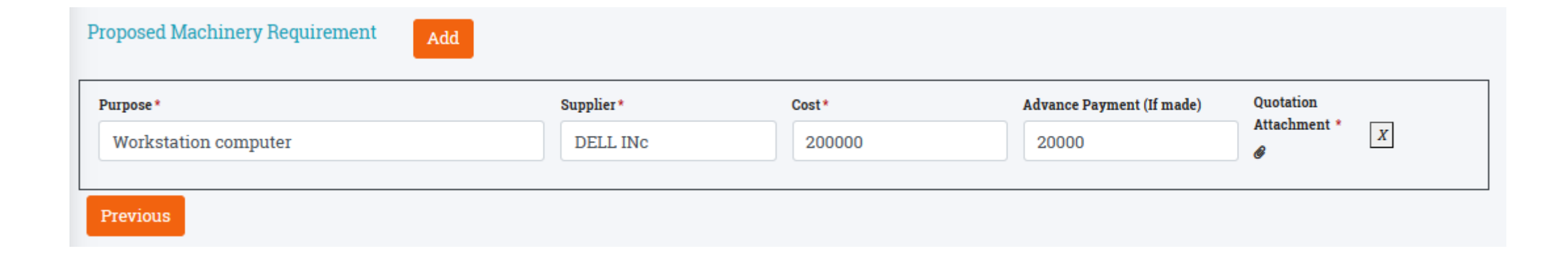

### In case of term loan, details of machinery being purchased shall also be provided

# FIRM ADDRESS

| Firm Address Information: |               |
|---------------------------|---------------|
| Address line 1#*          |               |
| Testing address office    |               |
| Address line 2#*          |               |
| Testing Address Residence |               |
| State*                    | District *    |
| RAJASTHAN                 | JHUNJHUNU     |
| Tehsil*                   | Pincode *     |
| CHIRAWA                   | 333026        |
| Previous                  | Save and Next |

### CUSTOMER ASSET DETAILS

| Assets Information:            |                                 |                             |                  |                 |               |  |  |  |
|--------------------------------|---------------------------------|-----------------------------|------------------|-----------------|---------------|--|--|--|
| Land Details (if any)          |                                 |                             |                  |                 |               |  |  |  |
| Add Land Details<br>Owner*     | Land Type*                      | Land Location/Address*      | La               | and Value *     |               |  |  |  |
| Proprietor                     | Commercial                      | VAISHALI NAGAR              |                  | 2000000         |               |  |  |  |
|                                |                                 |                             |                  |                 |               |  |  |  |
| Building Details (if any)      |                                 |                             |                  |                 |               |  |  |  |
| Add Building Details<br>Owner* | Building Type *                 | Building Location/Address*  | В                | uilding Value*  |               |  |  |  |
| Proprietor                     | Residential                     | VAISHALI NAGAR              |                  |                 |               |  |  |  |
|                                |                                 |                             |                  |                 |               |  |  |  |
|                                |                                 | Other Movable Assets (if an | у)               |                 |               |  |  |  |
| Add Movable Details<br>Owner*  | Other Movable Assets - Descript | ion*                        | Other Movable As | ssets - Value * |               |  |  |  |
| Proprietor                     | CAR                             |                             |                  | 50000           |               |  |  |  |
|                                |                                 |                             |                  |                 |               |  |  |  |
| Previous                       |                                 |                             |                  |                 | Save and Next |  |  |  |

### **GUARANTOR SELECTION**

#### Personal Information:

| NAME *                          | PAN Card * | DOB *                   |
|---------------------------------|------------|-------------------------|
| Test SARKAR                     | DGRPS4145G | 31-10-2001              |
| Amount *                        | Tenure*    |                         |
| 200000                          | 70         |                         |
| Choose Guarantor<br>Guarantor 1 |            | Create new Guarantor    |
| Select                          |            |                         |
| Guarantor 2<br>Select           |            |                         |
|                                 |            | Previous Save and Next  |
|                                 | Click      | to create new guarantor |

### NEW GUARANTOR CREATION

| INFO ASSETS      |                  |                |                                            |                |  |               |  |  |  |
|------------------|------------------|----------------|--------------------------------------------|----------------|--|---------------|--|--|--|
| PaN+             |                  | Name+          |                                            | Father Name *  |  |               |  |  |  |
|                  |                  |                |                                            |                |  |               |  |  |  |
| Validate         |                  |                |                                            |                |  | Fill in the   |  |  |  |
| DOB*             |                  | Gender*        |                                            | Mobile Number* |  |               |  |  |  |
| dd-mm-yyyy       |                  | Male           |                                            |                |  | guarantor     |  |  |  |
| Occupation*      |                  | Annual Income* |                                            |                |  | details.      |  |  |  |
| AGRICULTURE      |                  |                |                                            |                |  |               |  |  |  |
|                  |                  |                |                                            |                |  |               |  |  |  |
| Current Address: |                  |                | Permanent Address: Same as Ourrent address |                |  | PAN card for  |  |  |  |
| Address line 1#* |                  |                | Address line 1#*                           |                |  |               |  |  |  |
|                  |                  |                |                                            |                |  | auarantor is  |  |  |  |
| Address line 2#* | Address line 2#* |                |                                            |                |  |               |  |  |  |
|                  |                  |                |                                            |                |  | mandatory     |  |  |  |
| State*           |                  |                | State*                                     |                |  |               |  |  |  |
| JAMMU & KASHMIR  |                  |                | JAMMU & KASHMIR                            |                |  | inai shali be |  |  |  |
| District *       |                  |                | District*                                  |                |  | validated     |  |  |  |
|                  |                  |                |                                            |                |  |               |  |  |  |
| Tehsil*          |                  |                | Tehsil *                                   |                |  |               |  |  |  |
|                  |                  |                |                                            |                |  |               |  |  |  |
| Pincode*         |                  |                | Pincode*                                   |                |  |               |  |  |  |
|                  |                  |                |                                            |                |  |               |  |  |  |
|                  |                  |                |                                            |                |  |               |  |  |  |

### GUARANTOR ASSET DETAILS

| Assets Information:<br>All amount in Rupees                                            |                    |                               |                  | Add New Guarantor<br>Validate PAN First | Click to save<br>entered details. |
|----------------------------------------------------------------------------------------|--------------------|-------------------------------|------------------|-----------------------------------------|-----------------------------------|
| Land Details (if any)<br>Add Land Details<br>Land Type *<br>Commercial                 | Land Location *    |                               | Land Value *     |                                         |                                   |
| Building Details (if any)<br>Add Building Details<br>Building Type *<br>Commercial     | Building Location* |                               | Building Value * |                                         |                                   |
| Other Movable Assets (if any) Add Movable Details Other Movable Assets - Description * |                    | Other Movable Assets - Value* |                  |                                         |                                   |

### SELECT GUARANTORS

| Personal Information:           |            |            |                      |     |
|---------------------------------|------------|------------|----------------------|-----|
| NAME *                          | PAN Card*  | DOB*       |                      |     |
| Test SARKAR                     | DGRPS4145G | 31-10-2001 |                      |     |
| Amount *                        | Tenure *   |            |                      |     |
| 200000                          | 70         |            |                      |     |
| Choose Guarantor<br>Guarantor 1 |            |            | Create new Guarantor |     |
| test g2                         |            |            |                      |     |
| Guarantor 2                     |            |            |                      |     |
| Test g23                        |            |            |                      |     |
|                                 |            |            | Previous Save and N  | ext |
|                                 |            |            |                      |     |

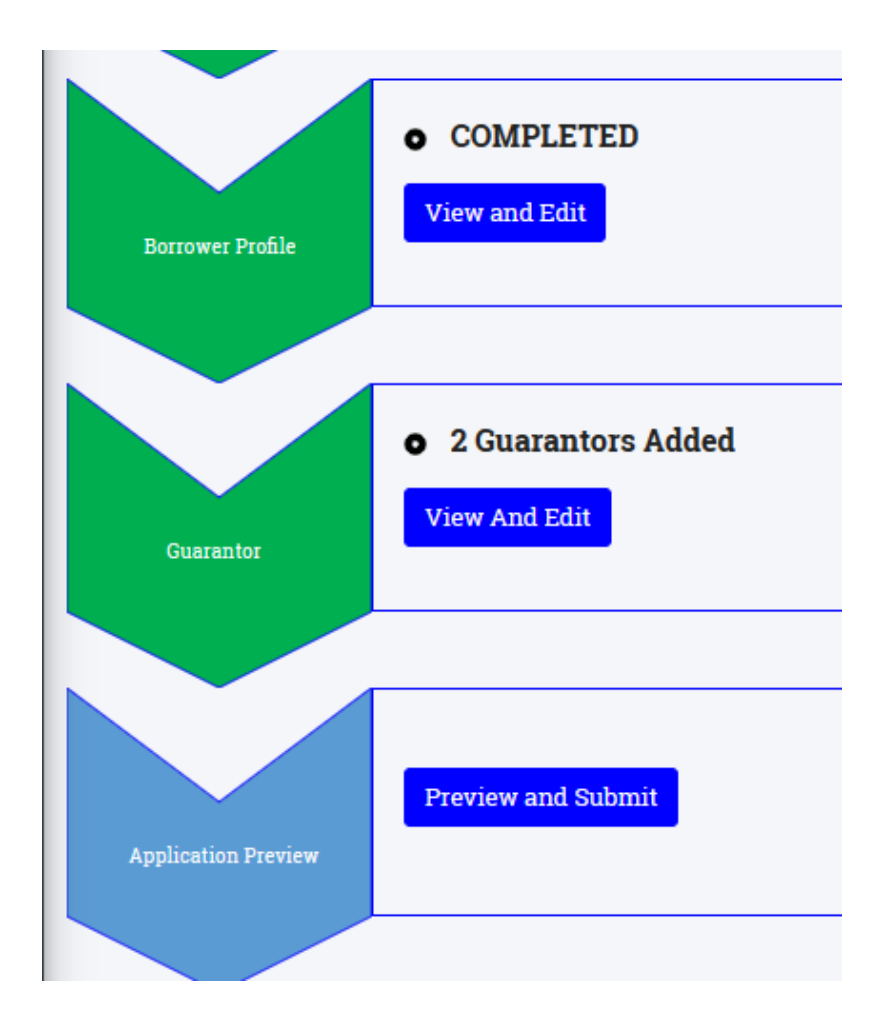

Next stage will be application preview and then Submit the application.

# APPLICATION PREVIEW

#### I / We, hereby certify and undertake that:

#### I/ we agree to the following:

- · All the information furnished by me/ us is true, correct and complete.
- I/ we shall furnish all other information that may be required by Bank in connection with my/ our application. This information may also be exchanged by Bank with any agency that Bank may deem fit.
- I/ we shall visit Bank's branch when asked for signing the Loan documents and shall furnish all the required documents in original.
- Sanction and disbursement of Loan is under Bank's discretion. Just by applying for the loan doesn't make me/ us entitled for the loan.
- I/ we shall bear processing, service, documentation charges etc. stipulated by the Bank from time to time.

I/ we authorize Bank to recover the following charges from my/ our bank account irrespective of sanctioning/ disbursement of loan:

• CIBIL charges to generate credit report for the borrower and its guarantors (Amount as applicable for each Credit Score) I/ we hereby declare that:

I/ we are not a defaulter in any Bank Loan.There is no litigation pending against me/ us. I accept terms and conditions for Bureau Check.

Submit

#### Check the checkbox to accept the terms and conditions and click "Submit".

### APPLICATION SUBMITTED

| Ξ | E Loan application submitted to branch successfully. |             |                    |           |             |         |                     |    |                   | y. X |    |                    |    |
|---|------------------------------------------------------|-------------|--------------------|-----------|-------------|---------|---------------------|----|-------------------|------|----|--------------------|----|
|   | Apply for new Personal loan Apply for new MSME loan  |             |                    |           |             |         |                     |    | E loan            |      |    |                    |    |
|   |                                                      |             |                    |           |             | Search: |                     |    |                   |      |    |                    |    |
|   | Application ID 1                                     | Loan Type 👘 | Requested Amount 1 | Tenure †↓ | Branch Name | †1      | Action (VIEW/ EDIT) | †1 | Sanctioned Amount | EMI  | †1 | Application Status | †1 |
|   | ETE20231110006                                       | MSME        | 200,000            | 70        | AKABARPUR   |         | Preview Application |    |                   |      |    | Submitted          |    |

Loan application has been submitted and status of the same reflected in the dashboard. Customer can track the application status.